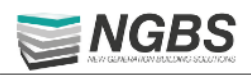

# **ICON** AUTOMATIKA RENDSZER

Felhasználói leírás iCON automatika rendszer webes felület alkalmazáshoz

# iCON termosztátok elérése az interneten keresztül

Minden NGBS iCON automatika rendelkezik internet elérési lehetőséggel.

A szakszerü telepítést és az internet csatlakoztatását követően a készülékek elérhetővé válnak a felhasználók számára fejlesztett felületen keresztül.

# TÁVOLI ELÉRÉS LÉPÉSRŐL LÉPÉSRE

# 1. Belépés és regisztráció

Lépjen be a számítógépén , tabletjén vagy mobiltelefonján a **www.enzoldhazam.hu** weboldalra.

A belépést követően kell megadni a felhasználó nevet és a jelszót.

Az első belépés alkalmával a készülékhez mellékelt vagy a vezérlő készüléken található 12 számjegyű ID azonosító helyettesíti a "Belépési nevet" és a "Jelszót". A kapott 12 számjegyet kell beírni a Belépési névhez és a Jelszóhoz is.

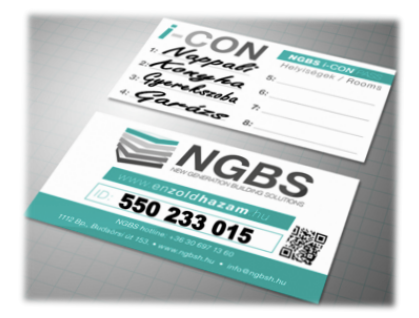

A későbbi belépések során már a felhasználó által megadott Belépési nevet és Jelszót kell használni.

| Magyar                        | Ezen az oldalon lehetősége van az Ön által birtokolt NGBS                                            |
|-------------------------------|----------------------------------------------------------------------------------------------------|
|                               | van a világban.                                                                                      |
| Belépési név:                 | Első belépéskor Önnek az NGBS i-CON automatika                                                       |
| Belépési név                  | rendszerrendszer szériaszámát kell használnia, mind a<br>belépési névhez. mind a ielszóhoz ezt írva. |
| Jelszó:                       |                                                                                                    |
| Jelszó                        |                                                                                                    |
| Emlékezzen rám Elfelejtette a | elszavát?                                                                                            |
| Kattini                       | ison ide. »                                                                                          |
| BELÉPÉS                       |                                                                                                    |

1112 Budapest, Budaörsi út 153.

# 2. Regisztráció

Az első belépést követően szükséges a saját felhasználó név és jelszó megadása.

A belépést követően rögtön az ADATOK MÓDOSÍTÁSA oldal jelenik meg, ahol megadhatjuk a felhasználó nevünket és jelszavunkat.

A megadott Jelszót és Felhasználó nevet javasoljuk leírni és olyan helyen tárolni, ahol illetéktelen kezekbe nem juthat.

Az e-mail cím megadás feltétlen szükséges, hogy ezen kersztül tudjunk olyan információkat és értesítéseket küldeni, ami a rendszer működésével, fejlesztésével kapcsolatos.

| Adatok módosítása     új belépési név:   új jelszó   ismételt új jelszó   ismételt új jelszó   e-mail címek:   e-mail címek:   vszszóvel elválasztva több címet is belrhat     ELMENT     Özenet küldése az űzemeltetőknek   Kérjűk, ide írja az űzenetét     ELKOLD     ELKOLD                                  |                                           |                                       |                                                                                                    |  |  |  |
|----------------------------------------------------------------------------------------------------|-------------------------------------------|---------------------------------------|----------------------------------------------------------------------------------------------------|--|--|--|
| Új belépési név: d   Új jelszó   Ismételt új jelszó   Ismételt új jelszó   e-mail címek   vesszővel elválasztva több címet is beirhat     Úzenet küldése az üzemeltetőknek   Kérjük, ide írja az üzenetét     ELKOLD                                                                                             | latok mć                                  | dosítása                              |                                                                                                    |  |  |  |
| Új jelszó:       Új jelszó         Ismételt új jelszó:       Ismételt új jelszó         e-mail címek:       e-mail címek         vesszővel elválasztva több címet is beirhat         ELMENT             Üzenet küldése az üzemeltetőknek         Kérjük, ide írja az üzenetét           ELKÖLD                   | Új belépési név:                          | d                                     | Belépési adatok                                                                                                    |  |  |  |
| Ismételt új jelszó:       Ismételt új jelszó         e-mail címek:       e-mail címek         vesszővel elválasztva több címet is beirhat         ELMENT         Üzenet küldése az üzemeltetőknek         Kérjük, ide írja az üzemeltetőknek         Kérjük, ide írja az üzemetét         ELKÖLD                 | Új jelszó:                                | Új jelszó                             | Internetes kapcsolattal összefüggő adatok:<br>bejelentkezési név, belépési jelszó és a felhasználó értesítési<br>email címe.   |  |  |  |
| e-mail címek:<br>vesszövel elválasztva több címet is bel/hat<br>ELMENT<br>Üzenet küldése az üzemeltetőknek<br>Kérjük, ide írja az üzemeltetőknek<br>Regisztráció megszüntetése<br>A regisztráció az alapértékre áll és kiléptetjük a rendszerből.<br>Kérjük kattintson ide, ha törölni szeretné regisztrációját. | lsmételt új jelszó:                       | Ismételt új jelszó                    | ]                                                                                                    |  |  |  |
| Uzenet küldése az üzemeltetőknek       Regisztráció megszüntetése         Kérjük, ide írja az üzenetét       A regisztráció az alapértékre áll és kiléptetjük a rendszerből.         Kérjük kattintson ide, ha törölni szeretné regisztrációját.                                                                 | e-mail cimek:                             | e-mail címek                          | ]                                                                                                    |  |  |  |
| Üzenet küldése az üzemeltetőknek       Regisztráció megszüntetése         Kérjük, ide írja az üzenetét       A regisztráció az alapértékre áll és kiléptetjük a rendszerből.         Kérjük kattintson ide, ha törölni szeretné regisztrációját.                                                                 |                                           | ELMENT                                |                                                                                                    |  |  |  |
| Kérjük, ide írja az üzenetét       A regisztráció az alapértékre áll és kiléptetjük a rendszerból.         Kérjük kattintson ide, ha törölni szeretné regisztrációját.         ELKÜLD                                                                                                    |                                           |                                       | Reaisztráció measzüntetése                                                                                                    |  |  |  |
| ELKÜLD                                                                                                    | zenet küldése                             | az üzemeltetőknek                     | · · · · · · · · · · · · · · · · · · ·                                                                                          |  |  |  |
|                                                                                                    | lzenet küldése<br>Kérjük, ide írja az üze | az üzemeltetőknek<br><sup>vetét</sup> | A regisztráció az alapértékre áll és kiléptetjük a rendszerből.<br>Kérjük kattintson ide, ha törölni szeretné regisztrációját. |  |  |  |
|                                                                                                    | lzenet küldése<br>Kérjük, ide írja az üze | az üzemeltetőknek<br><sup>netét</sup> | A regisztráció az alapértékre áll és kiléptetjük a rendszerből.<br>Kérjük kattintson ide, ha törölni szeretné regisztrációját. |  |  |  |

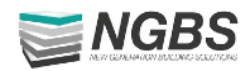

# 3. Rendszeradatok és hőmérséklet beállítás

Az ÁTTEKINTÉS oldalon jelenik meg az iCON rendszer és a csatlakoztatott termosztátok által mért adatok, valamint a különböző üzemmódok kapcsolási lehetőségei.

Az utolsó frissítésnél található dátum a legutolsó szinkronizálás időpontját mutatja.

Minden beállítás automatikusan frissül, de az adatok azonnali elküldésére a "FRISSÍTÉSEK ELKÜLDÉSE" gomb szolgál.

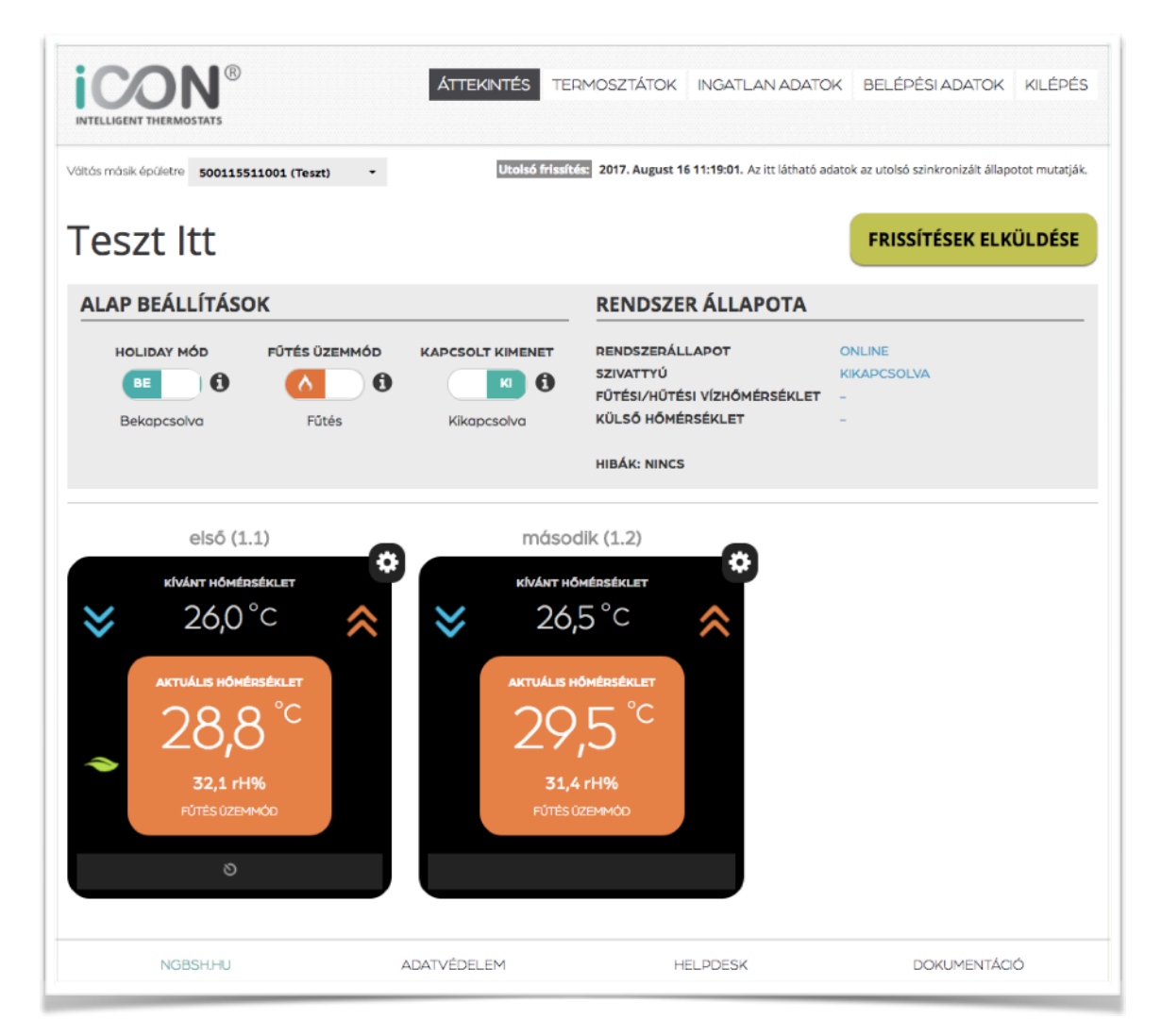

Azonnali beavatkozási lehetőségek

- Fűtés / Hűtés üzemmód váltás
- Holiday (távollét) funkció aktiválás
- Kapcsolt kimenet aktiválás
- Termosztátonkénti kívánt hőmérséklet beállítása

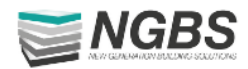

# Leolvasható adatok

- Rendszer aktuális állapota, ONLINE
- Keringtető szivattyú kimenet állapota
- Fűtési/hűtési előremenő vízhőmérséklet
- Külső léghőmérséklet
- Rendszer hibák (kondenzáció, fagyvédelem, stb)

#### **RENDSZER ÁLLAPOTA**

RENDSZERÁLLAPOT SZIVATTYÚ FŰTÉSI/HŨTÉSI VÍZHŐMÉRSÉKLET KÜLSŐ HŐMÉRSÉKLET

HIBÁK: NINCS

# Üzemmód kapcsolók

- Holiday (csökkentett) üzemmód kapcsoló
- Fűtési/hűtési üzemmód váltó kapcsoló
- Kapcsolt kimenet kapcsoló

| ALAP BEÁLLÍTÁSOK |               |             |  |  |  |
|------------------|---------------|-------------|--|--|--|
|                  | FÜTÉS ÜZEMMÓD |             |  |  |  |
| Bekapcsolva      | Fűtés         | Kikapcsolva |  |  |  |

ONLINE

KIKAPCSOLVA

# Termosztátokról leolvasható értékek

- A termosztát neve (helységnév) és száma
- Kívánt hőméréséklet
- Aktuális hőmérésklet
- Üzemállapot (piros háttér = fűtés, kék háttér = hűtés)

### Információs sáv, visszajelzések

- Szelep nyitva hűtés esetén : 💥 fűtés esetén: 🔿
- Kapcsolt kimenet aktív:
- Időprogram aktív :
- Kondenzáció:
- Ablaknyitás érzékelő, ablak nyitva:
- Holiday üzemmód:
- Érintőgombok lezárva (gyerekzár) :

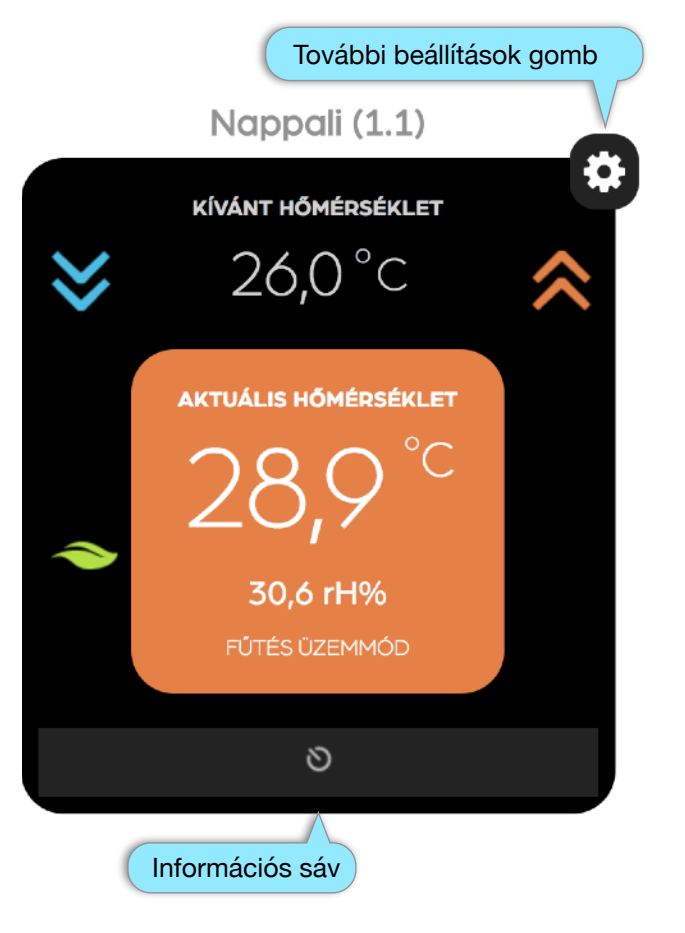

1112 Budapest, Budaörsi út 153.

www.ngbsh.hu

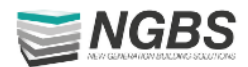

# Holiday mód bekapcsolása

A Holiday mód bekapcsolásakor aktiválódik minden termosztátban egy előre beállított hőmérésklet.

Az előre beállított hőmérséklet fűtés esetén 17°C, hűtés esetén 30°C.

Az értékek minden termosztáton a kívánt hőmérsékletre állíthatóak, amíg a kijelzőn a zöld levél látható.

Aktiváláskor minden termosztáton kikapcsol az időprogram.

A Holiday üzemmód kikapcsolásakor minden korábban beállított hőmérséklet és időprogram automatikusan visszaállításra kerül.

## Kapcsolt kimenet

Amennyiben a készülékhez csatlakoztattak valamilyen berendezést például vízoldali elzáró motoros golyóscsapot akkor a kapcsolt kimenet bekapcsolásakor a golyóscsap bezár.

A kapcsolt kimenet mindaddig bekapcsolt állapotban marad, míg a weboldalról ki nem kapcsolják.

A kapcsolt kimenetre nem hat az időprogram és a Holiday üzemmód.

| ALAP BEÁLLÍTÁSO                  | ок                            |                  | RENDSZER ÁLLAPOTA                                                                                 |                            |  |
|----------------------------------|-------------------------------|------------------|---------------------------------------------------------------------------------------------------|----------------------------|--|
| HOLIDAY MÓD<br>BE<br>Bekapcsolva | HŨTÉS ÜZEMMÓD<br>* O<br>Hũtés | KAPCSOLT KIMENET | RENDSZERÁLLAPOT<br>SZIVATTYÚ<br>FÜTÉSI/HÜTÉSI VÍZHŐMÉRSÉKLET<br>KÜLSŐ HŐMÉRSÉKLET<br>HIBÁK: NINCS | ONLINE<br>ONLINE<br>-<br>- |  |

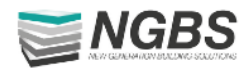

# ldőprogram beállítás

Az iCON rendszerben lehetőség van termosztátonként időprogramot alkalmazni, ami egy napon belül több kívánt hőmérésklettartást tesz beállíthatóvá.

Minden termosztátra naponta maximum 6 különböző hőmérésklet beállítás lehetséges.

Az egy termosztátra beállított hőméréskletek a hét többi napjára átmásolhatók a MÁSOLÁS gommbal.

Az időprogram beállításánál javasoljuk figyelembe venni a fűtő-hűtő rendszer fajtáját és rugalmasságát.

A beállított időprogramokat kilépés előtt menteni kell, ellenkező esetben a beállítások elvesznek.

|                | RMOSTATS   | )              | ΓÀ             | TEKINTÉS      | TERMOSZTÁTC      | INGATLAN        | N ADATOK       | BELÉPÉSI ADATOK | KILÉPÉS                 |          |
|----------------|------------|----------------|----------------|---------------|------------------|-----------------|----------------|-----------------|-------------------------|----------|
| issza a termos | ztátra     |                |                |               |                  |                 |                |                 |                         |          |
| dőzíte         | és be      | eállítás       | a - 1.1        |               |                  |                 |                | DOPROGRAM M     | ENTESE                  |          |
| ÜZEMMÓD:       | HÚTÉS      |                |                |               |                  |                 | AKTU           | JÁLIS HŐMÉRSÉKL | ET: 26,1 <sup>O</sup> C |          |
| Hétfő          |            |                |                |               |                  |                 |                |                 |                         |          |
| dőpont:        |            | Hőmérséklet:   |                |               |                  |                 |                |                 |                         | Időprogr |
| 00:00          | -          | 20 °C          | •              |               |                  |                 |                |                 | <b>x</b> <              | törlés   |
| 08:00          | •          | 22 °C          | •              |               |                  |                 |                |                 | ×                       |          |
| 00:15          | -          | 16 °C          |                | obály hozzáad | lása 🚯           | Naponta maxim   | um ó kapcsolás | st adhatsz meg! |                         |          |
| A kijelölt no  | ipoknál le | cseréli a beál | ításokat a fen | tiekre: (Figy | elem, az előző b | eállítások elve | esznek!)       |                 |                         |          |
| O Hétfő        | C Kedd     | O Szerda       | Csütörtök      | O Péntek      | O Szombat        | O Vasárnap      |                | 🕩 Másolá:       | 5                       |          |
|                |            |                |                |               |                  |                 |                |                 |                         |          |
| Kedd           |            |                |                |               |                  |                 |                |                 |                         |          |
| dőpont:        |            | Hőmérséklet:   |                |               |                  |                 |                |                 |                         |          |
| 00.00          | -          | 20.90          | _              |               |                  |                 |                |                 | ~                       |          |

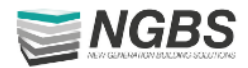

# Ingatlan adatok beállítása, módosítása

Az INGATLAN ADATOK oldalon beállítható a ház neve és adatai , valamint feltölthető a ház fotója is. A fotó csak jpg formátumban tölthető fel.

Amennyiben szeretnénk értesülni a rendszert érintő hibákról akkor a Riaszatás melletti dobozt jelöljük ki.

Lehetőség van üzenetet küldeni az üzemeltetőnek segítség kérés vagy visszajelzés címén.

| INTELLIGENT THERMOSTATS      | Ð                    | ÁTTEKINTÉS | TERMOSZTÁTOK                                                    | INGATLAN ADATOK                                                   | BELÉPÉSI ADATOK                              | KILÉPÉS |
|------------------------------|----------------------|------------|-----------------------------------------------------------------|-------------------------------------------------------------------|----------------------------------------------|---------|
| « Vissza a fölapra           |                      |            |                                                                 |                                                                   |                                              |         |
| Ingatlan ad                  | datok                |            |                                                                 |                                                                   |                                              |         |
| ID:                          | 500115511001         |            | Létesítn                                                        | nény adatai                                                       |                                              |         |
| Ház neve:                    | Teszt                |            | ltt adhat<br>informác<br>Feltölthe                              | juk meg a létesítményre v<br>iókat.<br>tjük a bejelentkezéskor lá | vonatkozó egyéb<br>stható képet (pl. fotót). |         |
| Ország:                      | Hungary              | ,          | -<br>Ingatic                                                    | n fotó                                                            |                                              |         |
| Város:                       | Budapest             |            |                                                                 |                                                                   |                                              |         |
| ldőzóna:                     | (GMT+01:00) Budapest | ,          | ·                                                               |                                                                   |                                              |         |
| Téli/nyári időszámítás:      | <b>V</b>             |            |                                                                 |                                                                   |                                              |         |
| Cím:                         | ltt                  |            |                                                                 | ALL ALL ALL ALL ALL ALL ALL ALL ALL ALL                           |                                              |         |
| lrányítószám:                | ott                  |            |                                                                 |                                                                   |                                              |         |
| Telefonszám:                 | amott                |            | Új fotó felt<br>Fájl kivá                                       | töltése:<br>lasztása Nincs fájl kiválas                           | sztva                                        |         |
| Riasztás:                    |                      |            | FELT                                                            | ÖLTÉS                                                             |                                              |         |
|                              | ELMENT               |            |                                                                 |                                                                   |                                              |         |
|                              |                      |            |                                                                 |                                                                   |                                              |         |
| Üzenet küldése               | e az üzemeltetőknek  | ¢          | Reais                                                           | sztráció measzünt                                                 | etése                                        |         |
| Kérjük, ide írja az üzenetét |                      | A regis:   | A regisztráció az alapértékre áll és kiléptetjük a rendszerből. |                                                                   |                                              |         |
|                              |                      | /          | Kérjük                                                          | kattintson ide, ha törölni                                        | i szeretné regisztrációját                   |         |
|                              | ELKÜLD               |            |                                                                 |                                                                   |                                              |         |
| NGBSH.HU                     | A                    | DATVÉDELEM | н                                                               | ELPDESK                                                           | DOKUMENTÁCI                                  | ó       |

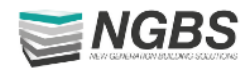

# Kompatibilitás

Az iCON webes rendszere úgy lett fejlesztve, hogy a lehető legkevesebb technikai igyény mellett is stabilan használható legyen mind asztali, mind mobil készülékeken.

A használathoz nem szükséges applikáció letöltése!

A felhasználói weboldal a legtöbb operációs rendszeren és kijelző méreten megfelelően működik, de lehetnek olyan készülékek és régebbi rendszerek, melyekre nem lett optimalizálva.

| Internet kapcsolat                                        | Szükséges                                      | Szükséges                                                                                                    |  |  |
|-----------------------------------------------------------|------------------------------------------------|----------------------------------------------------------------------------------------------------|--|--|
| Operációs rendszer                                        | iOS 9 vagy későbbi<br>Android 4.1 vagy későbbi | Legutolsó verzió Safari,<br>Chrome, Firefox vagy Internet<br>Explorer<br>Mac OS X v10.9 vagy későbbi<br>Windows 7 vagy későbbi |  |  |
| Csatlakoztatható és<br>megjeleníthető készülékek<br>száma | 8 vezérlő 64 termosztát felhasználónként       |                                                                                                    |  |  |
| Választható nyelevek                                      | Magyar, Angol, Német, Horvát                   |                                                                                                    |  |  |